# Upraszczamy skomplikowaną technologię

# <u>PayPrinț</u>

## 1. Rejestracja

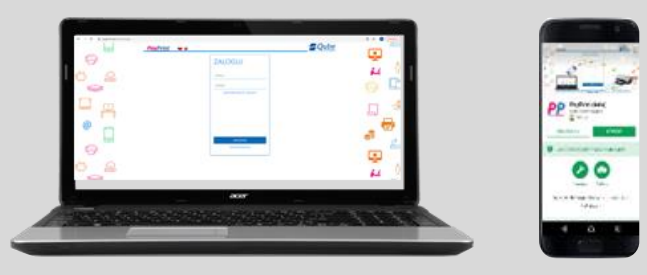

# Wejdź na stronę <u>https://www.payprint.pl/</u> lub pobierz aplikację PayPrint z Sklep Play bądź App Store

- Kliknij przycisk "REJESTRACJA"
- Wypełnij formularz rejestracyjny
- Potwierdź adres e-mail

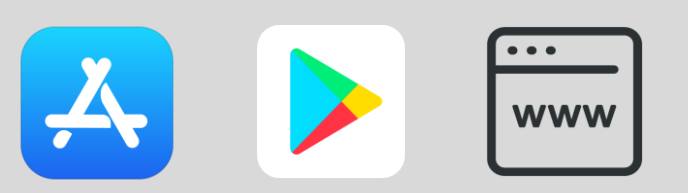

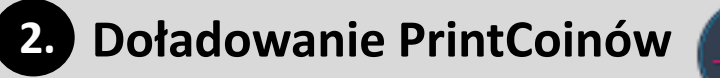

Aby w pełni korzystać z możliwości aplikacji doładuj pakiet PrintCoinów

Moje kon

Lista pra

Płatności

Moja karta

Kontakt

Aby doładować konto:

- Wybierz zakładkę "Doładuj konto"/"Płatności"
- Wybierz interesujący Cię Pakiet - Ilość PrintCoinów, Koszt, Termin ważności konta
- Wybierz opcję płatności
- Dokończ płatność

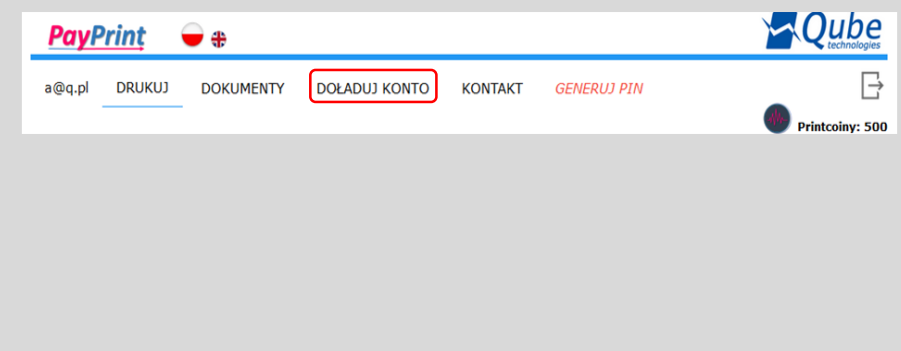

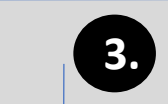

#### 3. Drukowanie

Aplikacja:

- Załaduj dokument w zakładce "Lista Prac"
- Wyszukaj na mapie urządzenie blisko Ciebie
- Wybierz prace do wydruku
- Wybierz opcje
  Kolor/Mono

Strona WWW:

- Załaduj dokument
- Wyszukaj na mapie urządzenie blisko Ciebie
- Wybierz opcje
  "Drukuj" przy pracy
- Wybierz opcje Kolor/Mono

| Wybierz pliki, które chcesz wysłać lub upuść je w pole poniżej                                                                                                    |  |  |  |  |  |
|----------------------------------------------------------------------------------------------------|--|--|--|--|--|
| Wyblerz plik z dysku                                                                                                    |  |  |  |  |  |
| Tu upuść plik                                                                                                    |  |  |  |  |  |
|                                                                                                    |  |  |  |  |  |
| Zarządzanie Pracami Wydruku                                                                                                    |  |  |  |  |  |
| Ilość kopii Kolor/Mono Podgląd Drukuj Usuń Udostępnij                                                                                                    |  |  |  |  |  |
| Resized, 20231019,085318,jpeg 1 Kolor v C C C C C C C C C C C C C C C C C C                                                                                                    |  |  |  |  |  |
| Nazwai WPA, Biblioteka Pranincze<br>Rumer seryimy A780027010961<br>Hodei: KONICA HIROLICA birbub CQ58<br>Lodaiicadgrufyn. Biblioteka Birbub Rcal Birbub at Birbub at |  |  |  |  |  |
|                                                                                                    |  |  |  |  |  |

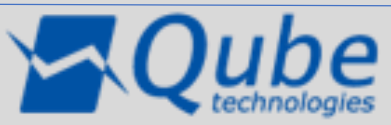

W razie problemów skontaktuj się z nami pod numerem telefonu +48 22 253 42 40

# Upraszczamy skomplikowaną technologię

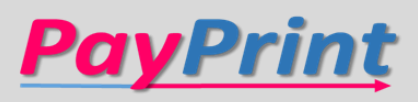

### Sposoby logowania

- Login i hasło •
- Kod Pin (generowany na • stronie internetowej lub w aplikacji PayPrint)
- Aplikacja PayPrint • (zakładka Moja Karta przytrzymaj ikonę karty i zbliż do czytnika)
- Karta

| Q-Visi       | Q-Vision ver. 3.0.8.355 (10.19.40.28 API 4.0)PayPrint |                     |                |  | 18/18/28/2 |
|--------------|-------------------------------------------------------|---------------------|----------------|--|------------|
|              |                                                       |                     |                |  | Passies &  |
| Uwierzytelni | ianie wytkow                                          | nka                 |                |  |            |
| Des          | hep                                                   | ID I druk (Doct.MFP | administratore |  |            |
| PIN P        | n                                                     |                     |                |  |            |
| 8 4          | tylkownik                                             | -                   |                |  | 1993       |
|              |                                                       |                     |                |  |            |
| -            | A1NO                                                  |                     |                |  | <b>_</b>   |
|              | ukuj wszysiko                                         | Tak                 | No             |  |            |
|              |                                                       |                     |                |  |            |
|              |                                                       |                     |                |  |            |
|              |                                                       |                     |                |  | Zaloguj    |

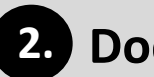

#### 2. Dodanie karty do konta

- Przyłóż kartę do czytnika
- Podaj dane do logowania (login i hasło lub Pin)
- Na adres e-mail zostanie wysłana wiadomość z pinem przypisanym do karty
- Pin do karty można zmienić z poziomu strony https://www.payprint.pl/

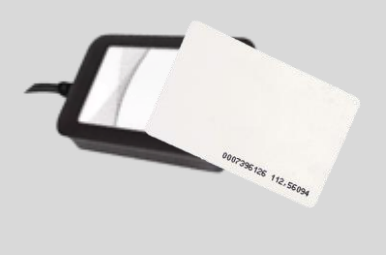

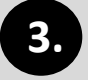

#### 3. Funkcjonalności urządzenia

- Drukowanie wybierz urządzenie, wybierz parametry druku
- Kopiowanie przejdź do opcji kopiowania, wybierz parametry kopii
- Skanowanie przejdź do opcji skanowania, wybierz miejsce docelowe skanu (e-mail, pamięć USB)
- OCR opcja dostępna podczas skanowania

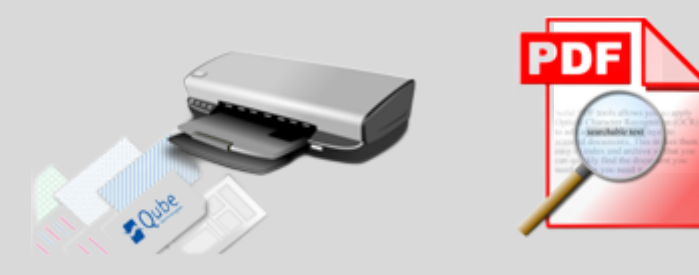

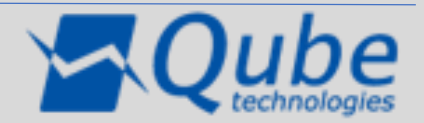